# Turnier ins Internet - Deutschland und International

# **Online Turnier Management**

Mit unserem PC CADDIE Modul "Turnier Online", das direkt auf Ihre eigene Homepage integriert wird, können Turniere online gebucht und angezeigt werden. Die Buchungen erfolgen in Echtzeit und werden direkt in Ihr PC CADDIE eingetragen.

Lesen Sie hier mehr dazu: PC CADDIE://online Turnierkalender. Oder überzeugen Sie sich live: PC CADDIE://online Turnier-Management: Gut Heckenhof

# **Turnier ins Intranet stellen**

Der Button **Internet** und seine Funktionen. In der Hauptmaske der einzelnen Turniere finden Sie den Button **Internet**, wo Sie alle Einstellungen für die Veröffentlichung Ihres Turniers machen

können:

| Name, Datum, Platz         Kÿrzel       20002       Name       Flühli Sörenberg 18 Loch Turnier         Lochzahl       18       (36 -> 2 Runden, max. 108 -> 6 Runden)         Datum       14.10.20         Platz       0056.1       18 Loch Platz       ■ ••• Mehrere Plätze im Turnier         Hcp-Grenze der Abschläge       Herren       /36.0/-//-       •••         Damen       /36.0/-//-       •••       •••         Ausschreibung       …Rechnen       Hcp-Eaktor       •••         Spielform       Einzel       Details       § Nenngeld         Zählweise       Stableford       •••       9. 6. 3. 2. 1       Plin Online         Blind-Hgle       Ja       Löcher       2. 5; 7       Plin Online         Interm/Gäste       Offen       Preise/Kategorien       Teamwertung       •                                                                                                    | 🖁 Flūhli Sā         | orenbe                                             | rg 18 Loc                             | :h - 14 | I.10  | . <b>20</b> - 1 | reilneł  | m    | er: 4 / G         | äste: 4   |              | ?              | ×   |
|----------------------------------------------------------------------------------------------------|---------------------|----------------------------------------------------|---------------------------------------|---------|-------|-----------------|----------|------|-------------------|-----------|--------------|----------------|-----|
| Kÿrzel       20002       Name       Flühli Sörenberg 18 Loch Turnier         Lochzahl       18       (36 -> 2 Runden, max. 108 -> 6 Runden)         Datum       14.10.20         Platz       0056.1       18 Loch Platz       ■ ••• Mehrere Plätze im Turnier         Hcp-Grenze der Abschläge       Herren       /36.0/-/-/-       •••         Damen       /36.0/-/-/-       •••       •••         Ausschreibung       …Rechnen       Hcp-Eaktor       •••         Spielform       Einzel       Details       2ählweise       Stableford         Stechen       Schwerste/Leichteste       •       9. 6. 3. 2. 1       P//0 Online         Blind-Hole       Ja       Löcher       2: 5: 7       P//0 Online                                                                                                    | - Name, Datu        | m, Platz                                           |                                       |         |       |                 |          |      |                   |           | 4            | =              |     |
| Lochzahl       18       (36 -> 2 Runden, max. 108 -> 6 Runden)         Datum       14.10.20       ✓       Sichern         Platz       0056.1       18 Loch Platz       ■       Mehrere Plätze im Turnier         Hcp-Grenze der Abschläge       Herren       /36.0/-/-/-       ●       ✓       Sichern       F11         Mathematical Schwerste/Leichteste       Damen       /36.0/-/-/-       ●       ●       ✓       Spieler         Ausschreibung       …Rechnen       Hcp-Eaktor       ●       Ergebnisse       ●       Drucken       F8       ●       Prucken       F8       ●       Nenngeld       ●       ●       Abschluss       ●       ●       Abschluss       ●       ●       Nenngeld       ●       ●       ●       ●       ●       ●       ●       ●       ●       ●       ●       ●       ●       ●       ●       ●       ●       ●       ●       ●       ●       ●       ●       ●       ●       ●       ●       ●       ●       ●       ●       ●       ●       ●       ●       ●       ●       ●       ●       ●       ●       ●       ●       ●       ●       ●       ●       ●       ●                                                                                                    | K <u>ü</u> rzel     | 20002                                              | Name Flühli Sörenberg 18 Loch Turnier |         |       |                 |          |      |                   | _         | •            |                |     |
| Datum       14.10.20         Platz       0056.1       18 Loch Platz       ■ ••• Mehrere Plätze im Turnier         Hcp-Grenze der Abschläge       Herren       /36.0/-/-/-       •••         Damen       /36.0/-/-/-       •••                                                                                                    | <u>L</u> ochzahl    | Lochzahl 18 (36 -> 2 Runden, max. 108 -> 6 Runden) |                                       |         |       |                 |          |      |                   | ~         | + 1          | leu            |     |
| Platz       0056.1       18 Loch Platz       ■ ••• Mehrere Plätze im Turnier         Hcp-Grenze der Abschläge       Herren       /36.0/-/-/-       ••••         Damen       /36.0/-/-/-       ••••                                                                                                    | Datum               | 14.10.2                                            | 0                                     |         |       |                 |          |      |                   |           | <u>✓ s</u>   | ichern         | F11 |
| Hcp-Grenze der Abschläge       Herren       /36.0/-/-/-          Damen       /36.0/-/-/-           Ausschreibung            HCP-Grenze        Meldung          Spielform       Einzel       Details       Drucken         Zählweise       Stableford        ③ Informationen         Stechen       Schwerste/Leichteste       9, 6, 3, 2, 1       Abschluss         Blind-Hole       Ja       Löcher       2; 5; 7       Pin-Positions         Internet/Gäste       Offen       Preise/Kategorien       Teamwertung       Abschlugs                                                                                                    | Platz               | 0056.1                                             | 18 Loc                                | n Platz |       | ≡ …             | Meh      | rere | Plätze im         | Turnier   | m L          | <u>ö</u> schen |     |
| Damen /36.0/-/-/-     Ausschreibung   HCP-Grenze   Spielform   Einzel   Zählweise   Stableford   Stableford   Stechen   Schwerste/Leichteste   9, 6, 3, 2, 1   Blind-Hole   Ja   Löcher   2; 5; 7     Ausschreib-Text   Pin-Positions                                                                                                    | Hcp-Grenze          | der Abso                                           | thläge                                | Herren  |       | /36.0/-         | ./-/-    |      |                   |           | C) K         | opieren        |     |
| Ausschreibung      Rechnen       Hcp-Eaktor <u>Spielform</u> Einzel       ✓ <u>Zählweise</u> Stableford       ✓         Stechen       Schwerste/Leichteste       9, 6, 3, 2, 1         Blind-Hole       Ja       Löcher       2; 5; 7         Ausschreib-Text       Pin-Positions                                                                                                    |                     |                                                    | I                                     | Damen   |       | /36.0/-         | /-/-     |      |                   | •••       | <u>.fe</u> s | pieler         |     |
| HCP-Grenze      Meldung      Rechnen       Hcp-Eaktor         Spielform       Einzel <ul> <li>Details</li> <li>Zählweise</li> <li>Stableford</li> <li>Informationen</li> <li>Stechen</li> <li>Schwerste/Leichteste</li> <li>9, 6, 3, 2, 1</li> <li>Blind-Hole</li> <li>Ja</li> <li>Löcher</li> <li>2; 5; 7</li> <li>Ausschreib-Text</li> <li>Pin-Positions</li> <li>Intern/Gäste</li> <li>Offen</li> <li>Preise/Kategorien</li> <li>Teamwertung</li> <li>Internet</li> <li>Drucken</li> <li>F8</li> <li>Prucken</li> <li>Nenngeld</li> <li>Abschluss</li> <li>Internet</li> <li>Pilo Online</li> <li>Drucken</li> <li>F8</li> <li>Nenngeld</li> <li>Nonngeld</li> <li>Nonngeld</li></ul> | Ausschreibu         | ing                                                |                                       |         |       |                 |          |      |                   |           | ⊈<br>1<br>2  | rgebnisse      | 2   |
| Spielform       Einzel       ▼       Details         Zählweise       Stableford       ▼       Informationen         Stechen       Schwerste/Leichteste       ♥ 9, 6, 3, 2, 1       Abschluss         Blind-Hole       Ja       Löcher       2; 5; 7       Pin-Positions         Intern/Gäste       Offen       ▼ Preise/Kategorien       Teamwertung       Internet                                                                                                    | <u>H</u> CP-Grenze  | <b>.</b>                                           | Meldung                               |         |       | .Rechne         | en       |      | Hcp- <u>F</u> akt | tor       |              | rucken         | F8  |
| Zaniweise       Stableford       ▼         Stableford       ▼         Informationen       Informationen         Stechen       Schwerste/Leichteste       ♥ 9, 6, 3, 2, 1         Blind-Hole       Ja       ▼         Löcher       2; 5; 7       Pin-Positions         Intern/Gäste       Offen       ▼ Preise/Kategorien       Teamwertung                                                                                                    | <u>S</u> pielform   |                                                    | Einzel                                |         |       |                 |          | *    | Deta              | ils       |              | lenngeld       |     |
| Stechen       Schwerste/Leichteste       ▼       9, 6, 3, 2, 1         Blind-Hole       Ja       ▼       Löcher       2; 5; 7         Ausschreib-Text       Pin-Positions       P://0 Online                                                                                                    | Zaniweise           |                                                    | Stablefor                             | d       |       |                 |          | •    | i Info            | rmationen | <b>→</b> A   | bschluss       |     |
| Blind-Hole Ja 		Löcher 2; 5; 7                                                                                                    | Stechen             |                                                    | Schwerst                              | e/Leich | teste | 2               |          | •    | 9, 6, 3, 2,       | 1         | 💽 Ir         | nternet        |     |
| Intern/Gäste Offen Preise/Kategorien Teamwertung                                                                                                    | Blind-H <u>o</u> le |                                                    | Ja                                    | •       | Löc   | her             | 2; 5; 7  |      |                   |           | P;∥o ⊂       | )nline         |     |
| Intern/Gäste Offen Teamwertung                                                                                                    |                     |                                                    |                                       |         |       | <u>A</u> ussch  | reib-Te  | œ    | P <u>i</u> n-F    | ositions  |              |                |     |
| Telefon                                                                                                    | Intern/Gäste        | 2                                                  | Offen                                 |         | *     | Preise          | 'Kategor | ien  | <u>T</u> eamwe    | rtung     | С, Т         | elefon         |     |
| 💬 🕞 Ende                                                                                                    |                     |                                                    |                                       |         |       |                 |          |      | _                 | ŝ         | E⇒ E         | nde            |     |

### Informationen

Im Reiter Informationen finden Sie, was im Internet angezeigt werden soll.

| Intranet-Infor                  | matio                           | nen (int         | erne ID: 13)                     |      |              |         |             |        | ×                     |
|---------------------------------|---------------------------------|------------------|----------------------------------|------|--------------|---------|-------------|--------|-----------------------|
|                                 |                                 |                  |                                  | _    |              |         |             |        |                       |
| <u>N</u> ame:                   |                                 | Flühli Sö        | Flühli Sörenberg 18 Loch Turnier |      |              |         |             |        | <u>√ о</u> к          |
| <u>F</u> orm:                   |                                 | Einzel - S       | tableford; 18 Lö                 | cher |              |         |             | manuel |                       |
| Informationen                   | Kateg                           | gorien           | Spielerzahl                      | Mel  | degren       | zen     | Funkt       | ionen  | 🖓 <u>K</u> opieren F6 |
|                                 |                                 |                  |                                  |      |              |         |             |        |                       |
| <u>A</u> usrichter:             | Ausrichter: Club 🔻 🕨 ID:        |                  |                                  |      |              |         | Ö Parameter |        |                       |
|                                 |                                 |                  |                                  |      |              |         |             | ≡ •••  | é‱ <u>r</u> arameter  |
| <u>B</u> emerkung:              |                                 | Buffet ar        | n Abend                          |      |              |         |             |        |                       |
| Nenngeld-Info:                  |                                 | 30 CHF fi        | ür Mitglieder; 80                | CHF  | für Gäs      | te      |             |        | ▶ <u>E</u> xport      |
| Start:                          |                                 | Tee:             |                                  |      | <u>Z</u> eit | :       |             | Uhr    |                       |
| <u>A</u> nzeige-Status:         |                                 | Turnier          | ausblenden                       |      |              |         |             | •      |                       |
|                                 |                                 | <u>T</u> eamerge | bnisse:                          | (ke  | ine Tea      | mwert   | tung zei;   | gen) 🔻 |                       |
|                                 |                                 |                  |                                  |      |              |         |             |        |                       |
| Sichtbar ab:                    | Meldelis                        | ste:             |                                  | -7   | -1           | 0       |             | Uhr    |                       |
|                                 | Startliste                      | 2.               |                                  | -2   | -1           | 0       |             | Uhr    |                       |
|                                 | Ergebnis                        | sliste:          |                                  | -    |              | -       |             | Uhr    |                       |
|                                 | 2.0-0-1                         |                  |                                  |      | Zul          | etzt ge | startet:    |        |                       |
| Spieler und                     | l Platz pe                      | er Intranet      | t prüfen                         |      |              | Ĩ       |             |        |                       |
| Meldeliste                      | Meldeliste ins Intranet stellen |                  |                                  |      |              |         |             |        |                       |
| Startliste ins Intranet stellen |                                 |                  |                                  |      |              |         |             |        |                       |
| Ergebnislis                     | te ins Int                      | ranet stel       | len                              |      |              |         |             |        |                       |
| Wettspiel i                     | m Intran                        | et öffnen        |                                  |      | Þ            | Info-   | Texte       |        | × Abbruch             |
|                                 |                                 |                  |                                  |      |              |         |             |        |                       |

- Beachten Sie hier die Auswahlmöglichkeit, ob es sich bei dem Turnier um ein vom Club organisiertes, oder ein offizielles Turnier eines Golfverbandes handelt.
- Hinterlegen Sie die gewünschten Informationen und Nenngeldangaben.
- Definieren Sie den Turnierstart sowie das/ die Tee/s von dem/denen gestartet wird, z.B. Tee 1 oder "alle"
- Über den Anzeigestatus wird definiert, ob ein Turnier überhaupt im Internet publiziert wird oder nicht.

Ein Turnier, welches einen Anzeigestatus erhalten hat, wird beim nächsten Intranetabgleich ins Netz geladen.

TIPP Der gewählte Anzeigestatus gilt gleichzeitig auch für die Anzeige an einem Selbstbedienungsterminal.

- Bitte beachten Sie die Möglichkeit, das Turnier für andere Clubs ladbar zu machen (Turnierexport).
- Prüfen Sie **Spieler und Platz** über das Internet. Der Handicap Check (Gastspielerprüfung) wird auch automatisch beim Aufruf des Scorekartendrucks von PC CADDIE gemacht.

#### Informationen - freie Spielform

| ntranet-Infor       | matior             | nen (int    | erne ID:      | 13)                               |             |         |                | ×                |
|---------------------|--------------------|-------------|---------------|-----------------------------------|-------------|---------|----------------|------------------|
| <u>N</u> ame:       |                    | Flühli Sö   | renberg 18    | <b>√</b> <u>о</u> к               |             |         |                |                  |
| <u>F</u> orm:       |                    | Individue   | eller Spielfo | ormtext                           |             |         | 🗹 manuel       | )                |
| Informationen       | Kateg              | gorien      | Spielerzał    | ni Mel                            | degrer      | izen    | Funktionen     | C Kopieren F6    |
| <u>A</u> usrichter: |                    | Club        | Ŧ             | ► ID:                             |             |         | ≡              | o Parameter      |
| Bemerkung:          |                    | Buffet an   | n Abend       |                                   |             |         |                |                  |
| Nenngeld-Info:      |                    | 30 CHF fü   | ür Mitgliede  | er; 80 CHF                        | für Gä      | ste     |                | ▶ <u>E</u> xport |
| Start:              | ]                  | [ee:        |               |                                   | <u>Z</u> ei | t:      | Uhr            |                  |
| Anzeige-Status:     | : [                | Turnier     | ausblende     | n                                 |             |         | -              |                  |
|                     | ]                  | [eamergel   | bnisse:       | nisse: (keine Teamwertung zeigen) |             |         | tung zeigen) 🔻 |                  |
|                     |                    |             |               |                                   |             |         |                |                  |
| Sichtbar ab:        | <u>M</u> eldelis   | te:         |               | -7                                | -1          | 0       | Uhr            |                  |
|                     | <u>S</u> tartliste | E           |               | -2                                | -1          | 0       | Uhr            |                  |
|                     | <u>E</u> rgebnis   | liste:      |               | 0                                 | +1          |         | Uhr            |                  |
|                     |                    |             |               |                                   | Zu          | etzt ge | startet:       |                  |
| Spieler und         | d Platz pe         | er Intranet | : prüfen      |                                   |             |         |                |                  |
| Meldeliste          | ins Intrar         | net stellen | ı             |                                   |             |         |                |                  |
| 💮 Startliste in     | ns Intrane         | t stellen   |               |                                   |             |         |                |                  |
| 💮 Ergebnislis       | te ins Int         | ranet stell | len           |                                   |             |         |                |                  |
| Wettspiel i         | m Intrane          | et öffnen   |               |                                   | Þ           | Info-   | Texte          | X Abbruch        |

Hier können sie eine "freie Spielform" eingeben, z.b. 3-Schläger Turnier.

#### Kategorien

In der Lasche Kategorien wird definiert, welche Personengruppen sich überhaupt zum Turnier anmelden dürfen.

Definieren Sie hier nach Wunsch die Einschränkungen für die Anmeldungen.

- Es kann hier ein flexibler Altersstichtag eingegeben werden. Lesen Sie weiter!
- Wählen Sie in der Lasche Kategorien, welches Geschlecht und welche Altersgruppen am Turnier teilnehmen dürfen. Setzen Sie gerne auch mehrere Haken, z.B. alle Altersklassen ab Erwachsen bis AK65!
- Ist der Altersstichtag leer, so ist der Geburts-Jahrgang entscheidend. Wenn die Spieler das

Alter bis zum Turniertag erreicht haben sollen, geben Sie das Datum des Turniers bei Altersstichtag ein!

| tranet-Inform          | atio    | nen (int     | erne ID: 13      | )                 |              | 2                     |
|------------------------|---------|--------------|------------------|-------------------|--------------|-----------------------|
| <u>N</u> ame:          |         | Flühli Sör   | enberg 18 Loc    | h Turnier         |              | <u>✓ о</u> к          |
| <u>F</u> orm:          |         | Einzel - St  | tableford; 18 L  | öcher             | manuel       |                       |
| Informationen          | Kate    | gorien       | Spielerzahl      | Meldegrenzen      | Funktionen   | 凸 <u>K</u> opieren F6 |
| An analysis Katanaa    |         |              |                  |                   |              |                       |
| <u>N</u> ur Geschled   | tht:    | 🖌 Weib       | lich             | Mānnlich          |              | o Parameter           |
| <u>A</u> ltersklassen  | 1:      | 🗹 Alle       |                  |                   |              | Export                |
|                        |         | Kind         | er (AK12)        | Kinder (AK14)     |              |                       |
|                        |         | Juger        | nd (AK16)        | Jugend (AK18)     |              |                       |
|                        |         | Erwa         | chsen (19-29)    | AK30 AK30         | 35           |                       |
|                        |         | AK50         |                  | AK65              |              |                       |
|                        |         | Sons         | tige Altersklass | ien:              |              |                       |
|                        |         | <u>H</u> e   | rren von         | bis               |              |                       |
|                        |         | <u>D</u> ar  | men von          | <u>b</u> is       |              |                       |
| <u>A</u> ltersstichtag | g:      |              | (leer=üb         | licher Jahrgang)  |              |                       |
|                        |         |              |                  |                   |              |                       |
| <u>M</u> aximale An    | izahl C | lubanmelo    | lungen:          | 0                 |              |                       |
| Zu Nettopreisen r      | nur Spi | ieler mit di | eser Mindestza   | ahl Hcp-wirksamer |              |                       |
| Ergebnisse im letz     | ten Ja  | hr:          |                  | (keine Mindestan  | forderung) 🔻 |                       |
|                        |         |              |                  |                   |              | X Abbruch             |

- AK12 = alle bis 12 Jahre
- AK14 = alle von 13 bis 14 Jahre
- AK16 = alle von 15 bis 16 Jahre
- AK18 = alle von 17 bis 18 Jahre
- Erwachsen = alle von 19 bis 29 Jahre (ab 2018, wird in Mygolf als Damen/Herren dargestellt, auch wenn NUR männlich angehakt ist, sonstige Altersklassen für Herren bitte z.B. nutzen!!)
- AK30 = alle AB 30 Jahre bis 34 Jahre (ab 2018, das Alter muss jeweils im aktuellen Jahr erreicht werden)
- AK35 = alle AB 35 Jahre bis 49 Jahre
- AK50 = alle AB 50 jahre bis 64 Jahre
- AK65 = alle AB 65 und älter
- sonstige Altersklassen = flexibel (geben Sie pro Geschlecht das Alter von... bis.. ein!)

TIPP Diese Einstellungen gelten sowohl für Onlineanmeldungen wie für Registrierungen direkt vor Ort (wen die Turniere über die Person oder über den Turnierpuffer eingetragen werden). Während eine Anmeldung über das Internet für Personen außerhalb dieser Definition nicht möglich ist, kann lokal im Sekretariat nach Bestätigung einer Warnung trotzdem gebucht werden.

### Spielerzahl

Über die Lasche **Spielerzahl** wird die Teilnehmerzahl sowie die Anzahl der möglichen Onlineanmeldungen festgelegt.

Die Anzahl der Personen für die Warteliste wird auch mit PC CADDIE://online Turnier unterstützt.

| Intranet-Informat                          | ionen (interne ID: 14                                                             | 4090)                                      |            | ×                           |
|--------------------------------------------|-----------------------------------------------------------------------------------|--------------------------------------------|------------|-----------------------------|
| Name:                                      | Test                                                                              |                                            |            | <b>√</b> <u>о</u> к         |
| Form:                                      | Einzel - Stableford; 18                                                           | Löcher                                     | manuel     |                             |
| Informationen K                            | ategorien Spielerzahl                                                             | Meldegrenzen                               | Funktionen | CA Kopieren F6              |
| Gesamt-Teilnehmer:                         | Maximal total:<br>davon Gäste:                                                    | 50<br>25                                   |            | <b>"○</b> <u>P</u> arameter |
| Die folgende Anzahl<br>Internet-Anmeldung  | Teilnehmerplätze ist reserv<br>en und kann lokal nicht ge                         | riert für<br>bucht werden:                 |            | ▶ <u>E</u> xport            |
| Internet-Anmeldung                         | : Maximal total:                                                                  | 25                                         |            |                             |
|                                            | davon Gäste:                                                                      | 10                                         |            |                             |
| Warteliste:                                | Maximal total:<br>davon Gäste:                                                    | 10<br>10 <b>3</b>                          |            |                             |
| Als Gäste zugelassen<br>(keine Einschränkt | : <b>4</b><br>ung) <b>*</b>                                                       | 5                                          | ≡          |                             |
| Bei der Anmeldu<br>Bei Vierer oder S       | ung kann ein Startwunsch a<br>Scramble dürfen sich auch l<br>Intranet ermöglichen | angegeben werden<br>Einzelspieler anmelder | ı          |                             |
|                                            |                                                                                   |                                            |            | X Abbruch                   |

1. Definieren Sie hier, ob es sich bei dem Turnier um ein internes oder ein öffentliches Turnier handelt. Zudem wird hier festgelegt, welche Personengruppe als Gast akzeptiert wird und wie viele Spieler sich insgesamt bzw. über's Internet anmelden dürfen. Achten Sie sehr genau darauf, dass die nötigen Felder korrekt ausgefüllt sind. PC CADDIE überträgt genau die Informationen, welche hinterlegt wurden. Verschiedene Szenarien:

Clubinternes Turnier Gesamtteilnehmer - Maximal Teilnehmerzahl definieren / Davon Gäste

**→** 0

Definieren Sie, wie viele Reservationen über Internet getätigt werden können Achtung vor Überbuchung.

**Offenes Turnier mit Teilnahme von Mitgliedern anderer Clubs zur Auswahl** Maximal Teilnehmerzahl definieren. Wenn theoretisch ALLE Spieler Gäste sein dürften die gleiche Anzahl unter "davon Gäste" noch einmal bestätigen.

Definieren Sie wie viele Reservationen über Internet getätigt werden können Achtung vor Überbuchung.

- 2. Achten Sie jeweils darauf, dass die Anmeldungen über das Internet die Totalteilnehmerzahl nicht übersteigen darf.
- 3. Legen Sie fest, wie viele Personen die Warteliste umfasst.
- 4. Definieren Sie, welche Personengruppe Sie als Gäste zulassen.

| (keine Einschränkung)                 | * |
|---------------------------------------|---|
| Keine Gäste (Nur für Mitglieder)      |   |
| Nur Gäste aus ASG, DGV, ÖGV           |   |
| Nur Gäste aus ASG und ASG-Golfcari    |   |
| Nur Gäste aus ASG                     | Ξ |
| Nur Gäste aus ASG und ASGI            |   |
| Nur Gäste aus ASG und Migros-Golfe-   |   |
| NUR Mitglieder dieser Clubs (Nummer   |   |
| NUR Mitglieder dieser Clubs (Gruppe): |   |
| NICHT Mitglieder dieser Clubs (Numm   | Ŧ |

5. Ein Turnier mit Partnerclubs kann so eingerichtet werden, dass sich nur Teilnehmer aus entsprechenden Clubs online anmelden dürfen:

Gesamtteilnehmer – Maximal Teilnehmerzahl definieren. Davon Gäste definieren. Legen Sie fest wie viele Reservationen über Internet getätigt werden können. Achtung vor Überbuchung.

**Als Gäste zulassen**  $\rightarrow$  Nur Mitglieder dieser Clubs  $\rightarrow$  Clubnummer der teilnehmenden Clubs definieren.

# Warteliste

**Ein automatisches Nachrücken von der Warteliste in den Spielereditor ist nicht möglich!** Wir verstehen den Wunsch nach einer noch effizienteren Lösung und haben das Thema sorgfältig geprüft.

Tatsächlich gibt es bei einer solchen Automatisierung einige komplexe Abhängigkeiten, die auf den ersten Blick nicht offensichtlich sind. Beispielsweise wird oft erst persönlich geklärt, ob ein Spieler auf der Warteliste tatsächlich Zeit hat, bevor er ins Turnier nachrückt – eine automatische Zuteilung könnte hier zu Missverständnissen führen. Zudem stellt sich die Frage, nach welchen Kriterien der Nachrückprozess erfolgen sollte: nach Anmeldezeitpunkt, Spielhäufigkeit oder zur Vervollständigung einer Altersklasse? Eine automatisierte Lösung könnte hier nicht alle individuellen Anforderungen abbilden.

Nach Abwägung aller Faktoren sind wir zu dem Schluss gekommen, dass eine vollständige Automatisierung der Wartelistenverwaltung in der Praxis mehr Herausforderungen als Vorteile mit sich bringen würde. Unser Ziel ist es, Funktionen bereitzustellen, die Euch wirklich weiterhelfen – und in diesem Fall sehen wir mehr potenzielle Fehlerquellen als tatsächlichen Nutzen.

#### Der Ablauf ist so: BEISPIEL:

20 dürfen sich anmelden, und 10 dürfen sich auf die Warteliste anmelden! (Gesamt 30) Dann stellen

wir uns vor: 20 sind angemeldet und 5 sind bereits auf der Warteliste Wenn sich nun einer von den 20 Spielern abmeldet, dann landet der nächste der sich anmeldet trotzdem auch auf der Warteliste (weil immer noch mehr als 20 Spieler im Turnier sind, und die Zählung alles addiert bei der Anmeldung (er landet NICHT automatisch im Spielereditor!)

Es gibt nur eine Ausnahme, bei der der Spieler im Spielereditor landen würde, obwohl schon einer auf der Warteliste ist. Das wäre folgendes Beispiel: Es sind 20 Spieler angemeldet und nur 1 Spieler ist auf der Warteliste! Es melden sich 2 Spieler aus dem Spielereditor ab! Die Gesamtzahl wäre dann ja 18 angemeldet und 1 auf der Warteliste, macht gesamt nur 19 angemeldete Spieler! Nur in so einem Fall würde eine neue Anmeldung von 1 Spieler im Spielereditor landen (da noch keine 20 angemeldet sind gesamt)

#### Meldegrenzen

| Intranet-Inform   | natio    | nen (int    | erne ID: 140     | 90)               |      |           | ×                   |
|-------------------|----------|-------------|------------------|-------------------|------|-----------|---------------------|
| Nama              |          | Test        |                  |                   |      |           | 4 m H               |
| Name.             |          | Test        |                  |                   |      |           | ✓ <u>0</u> K        |
| Form:             |          | Einzel - S  | tableford; 18 Lö | icher             |      | manuel    |                     |
| Informationen     | Kate     | gorien      | Spielerzahl      | Meldegrenzen      | Fu   | unktionen | C Kopieren F6       |
|                   |          |             |                  |                   |      |           |                     |
| Meldung: 🚺        | AB       | 05.02.2     | 24 Zeit          | :: U              | hr   |           | 0                   |
|                   | BIS      | 05.04.2     | 24 Zeit          | :: U              | hr   |           | 🐝 <u>P</u> arameter |
| Für Gäste:        | AB       |             | Zeit             | :: U              | hr   |           |                     |
| Längere Anmeldu   | ung im   | Club vor (  | Ort wie folgt mö | glich (optional): |      |           | Export              |
|                   | AB       |             | Zeit             | :: U              | hr   |           |                     |
|                   | BIS      | 06.04.2     | 24 Zeit          | :: U              | hr   |           |                     |
| Allgemeine Hcp-l  | JNTER-   | Grenze (m   | inimales Handi   | cap):             |      |           |                     |
| Hcp-Obergrenze    | JDER-0   | te-Anmel    | dungen:          | gen.              |      | 54.0      |                     |
| Hep Moldography   | nor dos  | Aitaliadar. | C C              |                   |      | 54,0      |                     |
| Herren:           | in tur r | his:        | Dam              | en: b             | <.   |           |                     |
| Hen Maldagraphy   | n für (  | - actor     |                  |                   |      |           |                     |
| Herren:           | an rur C | bis:        | Dam              | an: b             | e- [ |           |                     |
| nenen.            |          | 013.        | Dam              | U U               | 3.   |           |                     |
| Lastschrifteinzug | bei Int  | ernet-Ann   | neldungen (nur   | Deutschland)      |      |           |                     |
| Mitglieder:       |          | d           | eaktiviert       |                   |      | -         |                     |
| Gäste:            |          | d           | eaktiviert       |                   |      | -         |                     |
|                   |          |             |                  |                   |      |           | X Abbruch           |
|                   |          |             |                  |                   |      |           |                     |

1. Mit dieser Funktion haben Sie die Möglichkeit, die Anmeldezeiträume für Gäste und Mitglieder unterschiedlich zu gestalten. Z.B. bei Clubturnieren, die nicht ausgebucht sind, dürfen sich 3

Tage vor dem Turnier auch Gäste eintragen, etc.

TIPP Beachten Sie auch die Funktion der Verlängerung der Anmeldefrist für Registrierungen vor Ort.

- 2. Bei Turnieren, die gegen unten eine Begrenzung aufweisen (z.B. nur Clubvorgaben 37 54), legen Sie hier das tiefstmögliche Handicap fest.
- 3. Bei Turnieren, die gegen oben eine Begrenzung aufweisen (z.B. keine Clubvorgaben), legen Sie hier das Maximalhandicap fest.
- 4. Ebenfalls können die Handicapmeldegrenzen für Mitglieder und Gäste differenziert definiert werden.
- 5. Auch eine komplette Differenzierung zwischen Mitgliedern und Gästen, Herren und Damen ist möglich.

**Schränken Sie hier so wenig wie nötig ein.** Die Handicapgrenze der Hauptturniermaske wird direkt in diese Maske übertragen und kann hier weiter verarbeitet werden. Achten Sie sehr genau darauf, dass die nötigen Felder korrekt ausgefüllt sind.

Für eine Turnieranmeldung Online ist lediglich zwingend ein Meldeschluss nötig.

#### Spieler für Anmeldung Turniere sperren

Tragen Sie in der Person die Zusatzinfo ein: cpblock Achtung: Der Spieler kann sich dann für kein Turnier mehr anmelden!

| Mitgliedschaft | 1 - Mitglied |                      | • |
|----------------|--------------|----------------------|---|
| Status         | 0 -          |                      | • |
| Verschiedenes  | 0 -          |                      | • |
| Zusatz-Info    | cpblock      |                      | ≡ |
|                |              |                      |   |
| Geburt         |              | (i) Gast-Information |   |
| Eintritt       | 18.12.2019   | Oatenschutz          |   |
| Austritt       |              |                      |   |
|                |              |                      |   |
|                |              |                      |   |

### Turnieranmeldung über PC CADDIE://online oder MyGolf

Wenn Ihre Mitglieder und Gäste die Anmeldung über MyGolf nutzen, erhalten diese automatisch nach einem Intranetabgleich eine Bestätigungs- oder auch eine Ablehnungsmail. Diese Mail wird vollautomatisch versendet.

Die bereits in PC CADDIE voreingestellten Antwort-Texte können Sie in den nachfolgenden Screenshots einsehen:

|                     | Intranet-Informations-Texte                                              | ×           |  |  |  |  |
|---------------------|--------------------------------------------------------------------------|-------------|--|--|--|--|
|                     | Seite 1 Seite 2                                                          | <u>м ок</u> |  |  |  |  |
| Turnierfehler:      | Turnier nicht vorhanden.                                                 |             |  |  |  |  |
| Partneranmeldung:   | Es wird eine Partnermeldung erwartet!                                    | Abbruch     |  |  |  |  |
| Partner angemeldet: | Der Partner war bereits angemeldet.                                      |             |  |  |  |  |
| Bereits angemeldet: | Sie sind bereits angemeldet.                                             |             |  |  |  |  |
| Zu früh:            | Zu frühe Anmeldung.                                                      |             |  |  |  |  |
| Zu spät:            | Meldeschluss überschritten.                                              |             |  |  |  |  |
| Zu früher Gast:     | Zu frühe Anmeldung für Gäste.                                            |             |  |  |  |  |
| Nur Damen:          | Es sind nur Damen zugelassen.                                            |             |  |  |  |  |
| Nur Herren:         | Es sind nur Herren zugelassen.                                           |             |  |  |  |  |
| Falscher Club:      | Der Heimatclub passt nicht.                                              |             |  |  |  |  |
| Falsches Alter:     | Die Altersklasse passt nicht.                                            |             |  |  |  |  |
| Falsche Gruppe:     | Sie konnten nicht online angemeidet werden, bitte im Sekretariat meiden. |             |  |  |  |  |
| Nur eigene Seite:   | e Seite: Anmeldungen nur über unsere Homepage!                           |             |  |  |  |  |

|                     | Intra                         | net-Informations-Texte                                   | ×          |
|---------------------|-------------------------------|----------------------------------------------------------|------------|
|                     | Seite 1                       | Seite 2                                                  | <u>O</u> K |
| Stammvorgabe nötig: | Nur Spieler mit Stammvorgal   | be.                                                      | Abbruch    |
| Heimatclub nötig:   | Nur Spieler mit Heimatclub.   |                                                          | Derden     |
| Vorage zu gut:      | Stammvorgabe ist zu gut.      |                                                          |            |
| Vorage zu hoch:     | Stammvorgabe ist zu hoch.     |                                                          |            |
| Meldesperre:        | Sie konnten nicht online ange | emeldet werden, bitte im Sekretariat melden.             |            |
| Teilnehmer, total:  | Gesamt-Teilnehmerzahl übers   | schritten.                                               |            |
| Telnehmer, online:  | Teinehmerzahl für Internetar  | nmeldung überschritten.                                  |            |
| Warteliste:         | Die Maximalzahl Anmeldunge    | n ist erreicht. Sie wurden in die Warteliste aufgenomm   |            |
| Warteliste, online: | Die Maximalzahl Intranet-Ann  | neldungen ist erreicht. Sie wurden in die Warteliste auf |            |
| Datenbank-Problem:  | Datenbank-Problem, bitte be   | im Sekretariat melden.                                   |            |
| Anmelde-Sperre:     | Anmeldungen derzeit gesper    | rt!                                                      |            |
| Erfolgreich:        | Sie wurden erfolgreich angen  | neldet.                                                  |            |
| Manuel bestätigt:   | Sie wurden erfolgreich angen  | neldet.                                                  |            |
|                     |                               |                                                          |            |

Diese voreingestellten Texte können Sie auch verändern. Gern sind wir Ihnen bei der Einstellung behilflich.

#### Funktionen

| Intranet-Informa    | tionen (int       | erne ID: 140     | )90)          |            | ×                   |
|---------------------|-------------------|------------------|---------------|------------|---------------------|
| Name:               | Test              |                  |               |            | <b>√</b> <u>о</u> к |
| Form:               | Einzel - S        | tableford; 18 Lö | öcher         | manuel     |                     |
| Informationen       | Kategorien        | Spielerzahl      | Meldegrenzen  | Funktionen | C Kopieren F6       |
|                     |                   |                  | Zuletzt g     | estartet:  |                     |
| Alle Spieler        | per Intranet pri  | üfen             |               | ,          | Parameter           |
| Meldeliste in       | ns Intranet stel  | len              |               |            |                     |
| Startliste ins      | Intranet stelle   | n                |               |            | ▶ <u>E</u> xport    |
| Ergebnisliste       | e ins Intranet st | ellen            |               |            |                     |
| 💮 Dieses Turni      | ier aus dem Int   | ranet löschen    |               |            |                     |
|                     |                   |                  |               |            |                     |
| Lastschrift fü      | ür Internet-Anr   | neldungen buc    | hen           |            |                     |
|                     |                   |                  |               |            |                     |
| 🧨 Ausschreibu       | ing als HTML-D    | atei bearbeiten  | l.            |            |                     |
| 🖍 Vorlage für (     | diese Ausschrei   | ibungen bearbe   | eiten         |            |                     |
|                     |                   |                  | 1             |            |                     |
| Iurnieranme         | eldungen vom      | Info-Terminal a  | iktualisieren |            |                     |
|                     |                   |                  |               |            |                     |
| Spezielle Konfigura | tionen für das    | DGV-Intranet:    |               |            |                     |
| Inklusion:          |                   | (nicht definiert | 1             | ·          |                     |
| inkidsion.          |                   | (ment denniert   | 1             |            |                     |
|                     |                   |                  |               |            | Abbruch             |

- 1. Prüfung aller Turnierspieler per Intranet.
- 2. Meldeliste ins Intranet stellen
- 3. Startliste ins Intranet stellen
- 4. Ergebnisliste ins Intranet stellen
- 5. Löschen des Turniers aus der Internetanzeige
- 6. Lastschrift für Internet Anmeldungen buchen
- 7. Ausschreibungen bearbeiten.
- 8. Anmeldungen, die über das Selbstbedienungsterminal getätigt wurden, mit PC CADDIE abgleichen.

#### Spezielle Konfigurationen für das DGV Intranet (Deutschland)

- DGV-Turnierart: bleibt normalerweise auf "neutral" stehen (Clubturniere)
- Inklusion (Auswahl neu ab DGV Lizensierung 2024):

| Intranet-Informa    | ationen (in           | terne ID: 140     | )90)          |            | ×                   |
|---------------------|-----------------------|-------------------|---------------|------------|---------------------|
| Name:               | Test                  |                   |               |            | <b>√</b> <u>о</u> к |
| Form:               | Einzel -              | Stableford; 18 Li | öcher         | manuel     |                     |
| Informationen       | Kategorien            | Spielerzahl       | Meldegrenzen  | Funktionen | C Kopieren F6       |
|                     |                       |                   | Zuletztis     | vestartet: |                     |
| Alle Spieler        | per Intranet p        | rüfen             |               | ,          | Parameter           |
| Meldeliste i        | '<br>ins Intranet ste | llen              |               |            |                     |
| Startliste in:      | s Intranet stell      | en                |               |            | ▶ <u>E</u> xport    |
| Ergebnislist        | e ins Intranet :      | stellen           |               |            |                     |
| 💮 Dieses Turn       | ier aus dem In        | tranet löschen    |               |            |                     |
|                     |                       |                   |               |            |                     |
| Lastschrift f       | für Internet-An       | meldungen bur     | hen           |            |                     |
| , Ebstachnich       |                       | inclosingen bae   |               |            |                     |
| 🖍 Ausschreibu       | ung als HTML-I        | Datei bearbeiter  | ı             |            |                     |
| 🧨 Vorlage für       | diese Ausschre        | eibungen bearb    | eiten         |            |                     |
|                     |                       |                   |               |            |                     |
| Turnieranm          | ieldungen von         | n Info-Terminal a | aktualisieren |            |                     |
|                     |                       |                   |               |            |                     |
| Spezielle Konfigura | ationen für das       | s DGV-Intranet:   |               | _          |                     |
| lokkusise:          |                       | neutrai)          |               | •          |                     |
| inklusion:          |                       | j (nicht definien | ()            |            |                     |
|                     |                       |                   |               |            | X Abbruch           |

# Kopieren der Intraneteinstellungen

Die vorgenommenen Einstellungen können sehr einfach über die Kopierfunktion Kopieren aus früheren Turnieren übernommen werden. Beachten Sie hier auch die Möglichkeit, die Anmeldefristen in Relation zum Turnierdatum anzupassen, d.h., die Daten werden aus dem Quellturnier genommen und entsprechend dem aktuellen Turnierdatum angepasst.

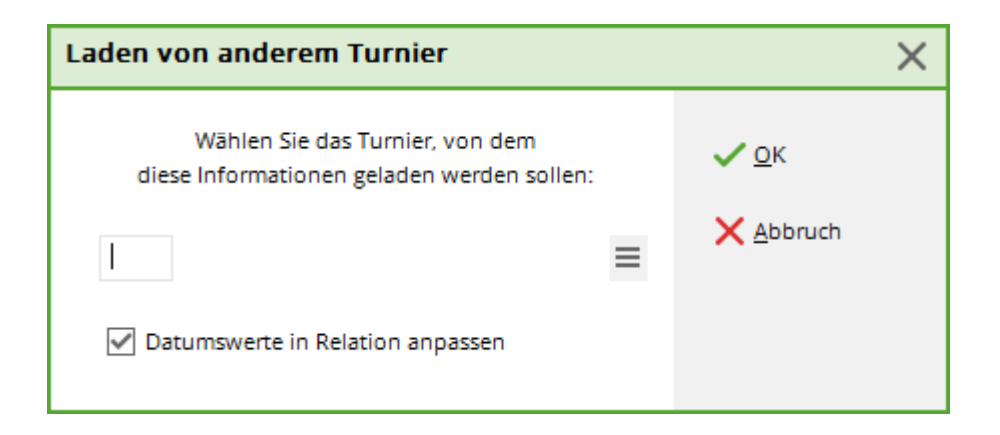

## Übertragen der Turniere

Sind die Einstellungen fertig, bestätigen Sie alles mit **OK** und starten Sie dann den Intranetabgleich (wird meist automatisch mit einem installierten Dienst - Intranetservice - übertragen.

# Turnier aus Intranet löschen

Der Button **Internet** und seine Funktionen. In der Hauptmaske der einzelnen Turniere finden Sie den Button **Internet**, wo Sie alle Einstellungen für die Veröffentlichung Ihres Turniers machen können:

| 🝷 Flūhli Sé         | ōrenbe                                    | rg 18 Loc                                     | h - 14             | .10.     | <b>20</b> - 1  | Feilne   | hm                  | er: 4 / G        | iäste: 4     |                |               | ?         | ×  |
|---------------------|-------------------------------------------|-----------------------------------------------|--------------------|----------|----------------|----------|---------------------|------------------|--------------|----------------|---------------|-----------|----|
| Name, Datum, Platz  |                                           |                                               |                    |          |                |          |                     |                  | 4            | _              |               |           |    |
| K <u>ü</u> rzel     | 20002                                     | Name Flühli Sörenberg 18 Loch Turnier         |                    |          |                |          |                     |                  |              |                | =             |           |    |
| <u>L</u> ochzahl    | 18 (36 -> 2 Runden, max. 108 -> 6 Runden) |                                               |                    |          |                |          |                     |                  | + №          | eu             |               |           |    |
| Datum               | 14.10.20                                  | 0                                             |                    |          |                |          |                     |                  |              | <u>✓ S</u> i   | chern         | F11       |    |
| Platz               | 0056.1                                    | 18 Loch Platz = ••• Mehrere Plätze im Turnier |                    |          |                |          |                     |                  | 🗍 L <u>à</u> | <u>i</u> schen |               |           |    |
| Hcp-Grenze          | Hcp-Grenze der Abschläge Herren           |                                               |                    |          | /36.0/-/-/-    |          |                     |                  |              | C Ko           | opieren       |           |    |
|                     |                                           | [                                             | Damen              |          | /36.0/-        | -/-/-    |                     |                  | •••          |                | 🜆 sp          | bieler    |    |
| Ausschreib          | ung                                       |                                               |                    |          |                |          |                     |                  |              |                | P Er          | gebnisse  | 2  |
| HCP-Grenze          | e                                         | Meldung                                       |                    |          | Rechne         | en       |                     | Hcp- <u>F</u> ak | tor          |                |               | rucken    | F8 |
| <u>S</u> pielform   |                                           | Einzel                                        |                    |          |                |          | •                   | Deta             | ails         |                | S N           | enngeld   |    |
| <u>Z</u> ählweise   | <u>Z</u> ählweise                         |                                               | Stableford         |          |                | •        |                     |                  |              |                |               | echluse   |    |
|                     |                                           |                                               |                    |          |                |          |                     | (i) Info         | rmationer    | ו              |               | JSCITIUSS |    |
| Stechen             | Stechen                                   |                                               | Schwerste/Leichtes |          |                | te       |                     | 9, 6, 3, 2, 1    |              |                | 💮 In          | ternet    |    |
| Blind-H <u>o</u> le | Blind-H <u>o</u> le                       |                                               | •                  | Löcher 2 |                | 2; 5;    | 7                   |                  |              |                | P:∥o <b>O</b> | nline     |    |
|                     |                                           |                                               |                    |          | <u>A</u> ussch | nreib-Te | xt                  | P <u>i</u> n-    | Positions    |                |               |           |    |
| Intern/Gäst         | Intern/Gäste                              |                                               | Offen 🔹            |          | Preise/Katego  |          | rien <u>T</u> eamwe |                  | rtung        |                | 📞 Те          | elefon    |    |
|                     |                                           |                                               |                    |          |                |          |                     |                  | C            | Ş              | 📑 Er          | nde       |    |
|                     |                                           |                                               |                    |          |                |          |                     |                  |              | _              |               |           |    |

Um das Turnier aus dem Intranet zu löschen, wechseln Sie unter "Informationen" unter "Anzeigestatus" auf **Turnier gelöscht** 

| Intranet-Informationen (in                                                  | terne ID: 13)                                          |    |        |         |            | ×                     |  |
|-----------------------------------------------------------------------------|--------------------------------------------------------|----|--------|---------|------------|-----------------------|--|
| Name: Flühli Sörenberg 18 Loch Turr                                         |                                                        |    |        |         | _          | <b>√ <u>о</u>к</b>    |  |
| <u>F</u> orm: Einzel -                                                      | Einzel - Stableford; 18 Löcher                         |    |        |         | manuel     |                       |  |
| Informationen Kategorien                                                    | Spielerzahl                                            | Me | degren | zen     | Funktionen | 습 <u>K</u> opieren F6 |  |
| <u>A</u> usrichter: Club                                                    | * + 1                                                  | D: |        |         | ≡          | Parameter             |  |
| Bemerkung: Buffet a                                                         | m Abend                                                |    |        |         |            |                       |  |
| Nenngeld-Info: 30 CHF                                                       | Nenngeld-Info: 30 CHF für Mitglieder; 80 CHF für Gäste |    |        |         |            |                       |  |
| Start: <u>T</u> ee:                                                         |                                                        |    |        | t:      | Uhr        |                       |  |
| Anzeige-Status: Turnier gelöscht<br>Teamergebnisse: (keine Teamwertung zeig |                                                        |    |        |         |            |                       |  |
| Sichtbar ab: <u>M</u> eldeliste:                                            |                                                        | -7 | -1     | 0       | Uhr        |                       |  |
| <u>S</u> tartliste:                                                         |                                                        | -2 | -1     | 0       | Uhr        |                       |  |
| <u>E</u> rgebnisliste:                                                      |                                                        | 0  | +1     |         | Uhr        |                       |  |
|                                                                             |                                                        |    | Zul    | etzt ge | startet:   |                       |  |
| Spieler und Platz per Intran                                                | et prüfen                                              |    |        |         |            |                       |  |
| Meldeliste ins Intranet stelle                                              | n                                                      |    |        |         |            |                       |  |
| Startliste ins Intranet stellen                                             |                                                        |    |        |         |            |                       |  |
| Ergebnisliste ins Intranet ste                                              | llen                                                   |    |        |         |            |                       |  |
| 🛞 Wettspiel im Intranet öffnen                                              |                                                        |    |        | Info-   | Texte      | X Abbruch             |  |

Sie erhalten diese Rückfrage:

| Turniere löschen                                                                                                    | $\times$ |
|----------------------------------------------------------------------------------------------------|----------|
| Das Löschen von Turnieren ist nur möglich, solange noch<br>keine Turnieranmeldungen oder Turnierergebnisse für<br>dieses Turnier übertragen wurden.                                           |          |
| Wenn nach Ihrem Löschversuch das Turnier nicht aus dem<br>Intranet verschwindet, können Sie alternativ den Anzeige-<br>Status des Turniers auf 'Turnier ausblenden' setzen.                   |          |
| Setzen Sie sich bitte mit dem Intranet-Support in<br>Verbindung, wenn das Turnier aus sehr wichtigen Gründen<br>gelöscht werden muss und nach Benutzen dieser Funktion<br>nicht verschwindet. |          |
| ▶ <u>T</u> urnier löschen                                                                                                    |          |
| <u>T</u> urnier auf 'Turnier ausblenden' setzen                                                                                                    |          |
| X Abbruch                                                                                                    |          |

Aus dem Intranet gelöschte Turniere erscheinen in der Turnierübersicht zur besseren Übersichtlichkeit hellgrau hinterlegt. Sie können diese Turniere bei Bedarf jederzeit auch wieder für das Internet aktivieren.